## Stealthwatch Data Store v7.3.2 更新パッチ

このドキュメントでは、Stealthwatch Data Store v7.3.2のパッチとインストール手順について説明します。

SystemConfig でデータストアをすでに初期化している場合は、パッチ更新ファイルをインストールする前に、必ずデータノードで Vertica を停止してください。

## パッチの説明

このパッチ(patch-dnode-ROLLUP001-7.3.2-01.swu)には、次の修正が含まれています。

| 障害       | 説明                           |
|----------|------------------------------|
| LVA-2811 | Apache Log4J 2をv2.15に更新しました。 |

#### 前提条件

SystemConfig でデータストアをすでに初期化している場合は、パッチ更新ファイルをインストールする前に、必ずデータノードで Vertica を停止してください。

#### Data Node での Vertica の停止

- 1. root としてデータノードにログインします。
- 2. 次のコマンドを入力します。 sudo -u dbadmin /opt/vertica/bin/admintools -t stop\_db -d sw -p <dbadmin password> -F
- 3. Enter を押します。

### ダウンロードとインストール

#### ダウンロード

パッチ更新ファイルをダウンロードするには、次の手順を実行します。

- 1. シスコ ソフトウェア セントラル (<u>https://software.cisco.com</u>) に移動します。
- 2. [ダウンロードとアップグレード(Download and Upgrade)] セクションで、[ソフトウェアのダウ ンロード(Software Download)]を選択します。
- 3. [製品の選択(Select a Product)] フィールドに「**Stealthwatch**」と入力します。 Enter キーを 押します。
- 4. アプライアンスモデルを選択します。

- 5. [ソフトウェアタイプの選択(Select a Software Type)]の下にある[Stealthwatchパッチ (Stealthwatch Patches)]を選択します。
- 6. パッチ更新ファイル(patch-dnode-ROLLUP001-7.3.2-01.swu)をダウンロードし、任意の 場所に保存します。

インストール

パッチ更新ファイルをインストールするには、次の手順を実行します。

- 1. SMC にログインします。
- [グローバル設定(Global Settings)] アイコンをクリックし、[中央管理(Central Management)]をクリックします。
- 3. [アップデートマネージャ(Update Manager)]をクリックします。
- 4. [アップデートマネージャ(Update Manager)] ページで[アップロード(Upload)]をクリックし、保存したパッチ更新ファイル(patch-dnode-ROLLUP001-7.3.2-01.swu)を開きます。
- 5. アプライアンスの最後のリブートが1時間未満の場合または7日を超えている場合は、次のようになります。
  - •1時間未満の場合は、処理の終了を待ちます。
  - 7日を超えている場合は、[アクション(Actions)]メニュー>[アプライアンスのリ ブート(Reboot Appliance)]をクリックしてアプライアンスを再起動します。少なくとも 1時間待ってから、すべてのプロセスと安全性チェックの準備ができていることを確 認します。
- 6. アプライアンスの [アクション(Actions)] メニュー、[更新をインストール(Install Update)] の 順にクリックします。

ノインストールプロセスの一環として、アプライアンスが自動的に再起動します。

Verticaを停止した場合は、更新パッチファイルがすべてのデータノードに正常にインストールされた後で、必ずデータノードでVerticaを再起動してください。

- 1. root としてデータノードにログインします。
- 2. 次のコマンドを入力します。 sudo -u dbadmin /opt/vertica/bin/admintools -t start\_db -d sw -p <dbadmin password>
- 3. Enter を押します。

#### サポートへの問い合わせ

テクニカル サポートが必要な場合は、次のいずれかを実行してください。

- 最寄りのシスコパートナーにご連絡ください。
- シスコサポートの連絡先
  - 。 Web でケースを開く場合:<u>http://www.cisco.com/c/en/us/support/index.html</u>
  - 電子メールでケースを開く場合:<u>tac@cisco.com</u>
  - 電話でサポートを受ける場合:800-553-2447(米国)
  - ワールドワイドサポート番号: www.cisco.com/en/US/partner/support/tsd\_cisco\_worldwide\_contacts.html

# 著作権情報

Cisco および Cisco ロゴは、シスコまたはその関連会社の米国およびその他の国における商標 または登録商標です。シスコの商標の一覧については、

URL: <u>https://www.cisco.com/go/trademarks</u>をご覧ください。記載されている第三者機関の商標は、それぞれの所有者に帰属します。「パートナー」という用語の使用はシスコと他社との間のパートナーシップ関係を意味するものではありません。(1721R)